# Public Health

Kim Reynolds GOVERNOR

Adam Gregg

Kelly Garcia DIRECTOR

# Immunization Registry Information System (IRIS) School and Child Care Audit Reporting Instructions August 2023

All school and child care audit data must be reported in IRIS. Please do not mail paper audit forms to the Iowa Department of Health and Human Services (Iowa HHS), Immunization Program.

Before recording audit results in IRIS, users will need access to IRIS Audit functionality. *Current School Audit users do not need to resubmit an IRIS Authorized Site Agreement*. For individuals who do not have School Audit access, please complete the <u>IRIS Authorized Site Agreement- Organization Form</u>, and select "LPHA Org Admin" or "LPHA Standard User" under the Planned Use of IRIS, School Audit section. Send completed forms to <u>irisenrollment@idph.iowa.gov</u>. IRIS staff will add the school audit role to the user's existing access.

Please call the IRIS Help Desk at 800-374-3958 with any questions about IRIS, or Jessica Schultz at 800-831-6293 with questions about the school and child care audit process.

LPHA partners should review all instructions and provided School and Child Care Audit materials prior to reporting data in IRIS to avoid common data errors. Inappropriate reporting requires time intensive follow up from Iowa HHS, and LPHAs will be asked to correct reporting errors.

## Submitting School Audits

1. Select the "School Audit" link under the School Audits section of the menu panel.

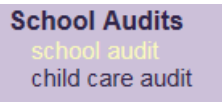

2. Select the School District from the "School District" dropdown menu.

| School Intol    | mauon                                                             |                                                        |                                                                          |                    |                                 |                                  |
|-----------------|-------------------------------------------------------------------|--------------------------------------------------------|--------------------------------------------------------------------------|--------------------|---------------------------------|----------------------------------|
| School District | AHCTW                                                             | School Name                                            |                                                                          |                    | ~                               | Save                             |
| Address         | AGWSR<br>Adair-Casev                                              | City                                                   | Zip C                                                                    | Code               |                                 | Print                            |
| District #      | Adel DeSoto Minburn                                               | School #                                               |                                                                          |                    |                                 | Add New                          |
|                 | Albert City-Truesdale                                             | School County Code #                                   |                                                                          |                    |                                 | Cancel                           |
| School Grad     | Alburnett<br>Alden                                                |                                                        |                                                                          |                    |                                 |                                  |
| То              | Algona<br>Allamakee<br>Alta-Aurelia<br>Ames<br>Anamosa<br>Androuu | Certificate Students wit<br>ization Provisional Certif | Students with<br>Certificate of<br>icates Exemption<br>Medical Religious | Total Certificates | Students<br>acceptal<br>certifi | s without<br>ble or no<br>icates |

School Information School District Des Moines Independent School Name Bergman Academy Brody Middle School Address City Brubaker Elementary School Callanan Middle School District # 1737 School # Add New Capitol View Elementary School Carver Elementary School County Code # Cancel Cattell Elementary School Christ The King School Cowles Elementary School School Grade Information Des Moines Independent Comm School District Downtown School Fast High School Total Enrollment Edmunds Fine Arts Academy of im Provisiona Findley Elementary School Garton Elementary Goodrell Middle School Κ Greenwood Elementary School Hanawalt Elementary Harding Middle School Hiatt Middle School Hillis Elementary School 1 2

Save

Print

3. Select the School Name from the "School Name" dropdown menu.

3

4

5

4. The school's address, district #, school #, and school county code will automatically populate based on the District and School selected.

| School Information                     |                      |                            |          |       |   |         |
|----------------------------------------|----------------------|----------------------------|----------|-------|---|---------|
| School District Des Moines Independent | School Name          | Brubaker Elementary School |          |       | ~ | Save    |
| Address 2900 E 42nd Street             | City                 | Des Moines                 | Zip Code | 50317 |   | Print   |
| District # 1737                        | School #             | 0739                       |          |       |   | Add New |
|                                        | School County Code # | 4 77                       |          |       |   | Cancel  |

Holy Family School Holy Trinity School

Hoover High School

Howe Elementary

5. Enter the school's audit results in the first five columns, which include the "Total Enrollment," "Students with Certificate of Immunization," "Students with Provisional Certificates" and "Students with Certificate of Immunization Exemption" for Medical and Religious exemptions.

The "Total Certificates" and "Students without acceptable or no certificates" columns and the "Total" row at the bottom of the page will auto-calculate based on data entered. Only enter data in the grades that pertain to the selected school.

| Schoo                                                                             | ol Inform                | ation             |                                  |                   |                        |                                     |                              |                                                              |                                                                      |                         |                 |                                         |                                      |
|-----------------------------------------------------------------------------------|--------------------------|-------------------|----------------------------------|-------------------|------------------------|-------------------------------------|------------------------------|--------------------------------------------------------------|----------------------------------------------------------------------|-------------------------|-----------------|-----------------------------------------|--------------------------------------|
| School District Des Moines Independent V School Name Brubaker Elementary School V |                          |                   |                                  |                   |                        |                                     |                              |                                                              |                                                                      |                         | Save            |                                         |                                      |
| Address                                                                           | s 2                      | 2900 E 42nd Stree | et                               |                   | City                   |                                     | Des Moines                   |                                                              | ] Zip (                                                              | Code                    | 50317           |                                         | Print                                |
| District                                                                          | # 1                      | 1737              |                                  |                   | School #               |                                     | 0739                         |                                                              | ]                                                                    |                         |                 |                                         | Add New                              |
|                                                                                   |                          |                   |                                  |                   | School Cou             | nty Code #                          | 77                           |                                                              | ]                                                                    |                         |                 |                                         | Cancel                               |
| Schoo                                                                             | ol Grade                 | Information       |                                  |                   |                        |                                     |                              |                                                              |                                                                      |                         |                 |                                         |                                      |
|                                                                                   |                          |                   |                                  |                   |                        |                                     |                              |                                                              |                                                                      |                         |                 |                                         |                                      |
|                                                                                   | Total                    | l Enrollment      | Studen<br>of I                   | ts with<br>Immuni | Certificate<br>ization | Stude<br>Provision:                 | ents with<br>al Certificates | Studer<br>Certifi<br>Immur<br>Exen<br>Medical                | nts with<br>cate of<br>nization<br>nption<br>Religious               | Tota                    | al Certificates | Studer<br>accept<br>cert                | ts without<br>able or no<br>ificates |
| к                                                                                 | Total                    | l Enrollment      | Studen<br>of I                   | ts with<br>Immuni | Certificate<br>ization | Stude<br>Provision                  | ents with<br>al Certificates | Studer<br>Certifi<br>Immur<br>Exen<br>Medical                | nts with<br>cate of<br>nization<br>nption<br>Religious               | Tota                    | al Certificates | Studer<br>accept<br>cert                | ts without<br>able or no<br>ificates |
| К<br>1                                                                            | Total                    | l Enrollment      | Studen<br>of I<br>78             | ts with<br>Immuni | Certificate<br>ization | Stude<br>Provisiona                 | ents with<br>al Certificates | Studer<br>Certifi<br>Immur<br>Exen<br>Medical<br>5           | nts with<br>cate of<br>nization<br>Religious<br>2                    | Tot:                    | al Certificates | Studer<br>accept<br>cert                | ts without<br>able or no<br>ificates |
| К<br>1<br>2                                                                       | Total<br>95<br>102       | l Enrollment      | Studen<br>of I<br>78<br>97       | ts with<br>Immuni | Certificate<br>ization | Stude<br>Provision<br>10<br>5       | ents with<br>al Certificates | Studer<br>Certifi<br>Immur<br>Exen<br>Medical<br>5<br>0      | nts with<br>cate of<br>nization<br>ption<br>Religious<br>2<br>0      | Tot:<br>95<br>102       | al Certificates | Studer<br>accept<br>cert                | ts without<br>able or no<br>ificates |
| K<br>1<br>2<br>3                                                                  | Total<br>95<br>102<br>97 | I Enrollment      | Studen<br>of I<br>78<br>97<br>85 | ts with<br>Immuni | Certificate<br>ization | Stude<br>Provisiona<br>10<br>5<br>3 | ents with<br>al Certificates | Studer<br>Certifi<br>Immur<br>Exen<br>Medical<br>5<br>0<br>4 | nts with<br>cate of<br>nization<br>ption<br>Religious<br>2<br>0<br>5 | Tot:<br>95<br>102<br>97 | al Certificates | Studer<br>accept<br>cert<br>0<br>0<br>0 | ts without<br>able or no<br>ificates |

6. After entering the school's audit information, select the "Save" button to submit and save the audit. \*\*Navigating away from this page without selecting "Save" will result in loss of data. Be sure to select save before closing or navigating away from the page. The message "School Audit record successfully added for the school" will appear, and zeroes will populate for grades not completed.

| Schoo    | ol Information            |                                              |                    |                              |                                               |                                                        |                    |                                                      |
|----------|---------------------------|----------------------------------------------|--------------------|------------------------------|-----------------------------------------------|--------------------------------------------------------|--------------------|------------------------------------------------------|
| School   | District Des Moines Indep | endent V School Nar                          | ne                 | Brubaker Elei                | mentary Scl                                   | nool                                                   |                    | ✓ Save                                               |
| Addres   | s 2900 E 42nd Stre        | et City                                      |                    | Des Moines                   |                                               | ] Zip C                                                | Code 50317         | Print                                                |
| District | # 1737                    | School #                                     |                    | 0739                         |                                               | ]                                                      |                    | Add New                                              |
|          |                           | School Co                                    | unty Code #        | 77                           |                                               | ]                                                      |                    | Cancel                                               |
| Schoo    | ol Grade Information      |                                              |                    |                              |                                               |                                                        |                    |                                                      |
|          |                           | School                                       | Audit recor        | d successfully               | y added for                                   | the schoo                                              | l.                 |                                                      |
|          | Total Enrollment          | Students with Certificate<br>of Immunization | Stude<br>Provision | ents with<br>al Certificates | Studer<br>Certifi<br>Immur<br>Exen<br>Medical | nts with<br>cate of<br>nization<br>nption<br>Religious | Total Certificates | Students without<br>acceptable or no<br>certificates |
| К        | 0                         | 0                                            | 0                  |                              | 0                                             | 0                                                      | 0                  | 0                                                    |
| 1        | 95                        | 78                                           | 10                 |                              | 5                                             | 2                                                      | 95                 | 0                                                    |
| 2        | 102                       | 97                                           | 5                  |                              | 0                                             | 0                                                      | 102                | 0                                                    |
| 3        | 97                        | 85                                           | 3                  |                              | 4                                             | 5                                                      | 97                 | 0                                                    |
| 4        | 108                       | 102                                          | 4                  |                              | 0                                             | 0                                                      | 106                | 2                                                    |

7. To complete or enter a new audit, either select the School District and School Name from the dropdown menu or select the "Add New" button, which will reset all the fields on the page.

Note: School Districts should not be used to report audit data with the exception of homeschooled student records maintained at the school district office. If a school district does not maintain home-school records, leave the district blank. IRIS will not allow zeros to be entered.

If multiple schools are located in the same building, please report audit data as the individual schools. Do not use the School District to report these schools.

| Scho     | ol Information           |                                              |                     |                                                                                                    | 1                                |
|----------|--------------------------|----------------------------------------------|---------------------|----------------------------------------------------------------------------------------------------|----------------------------------|
| School   | District Des Moines Inde | pendent 🗸 School Nar                         | ne                  | Brody Middle School Brubaker Elementary School Callanan Middle School                                                                     | Save                             |
| Addres   | s 2900 E 42nd Stre       | eet City                                     |                     | Capitol View Elementary School<br>Carver Elementary                                                                                       | Print                            |
| District | # 1737                   | School #                                     |                     | Cattell Elementary School<br>Christ The King School                                                                                       | Add New                          |
|          |                          | School Cou                                   | unty Code #         | Cowles Elementary School<br>Des Moines Adventist                                                                                          | Cancel                           |
| Scho     | ol Grade Information     |                                              |                     | Des Moines Central Campus High School<br>Des Moines Independent Comm School District                                                      |                                  |
|          |                          | School                                       | Audit recor         | Downtown School<br>East High School<br>Edmunds Eine Arts Academy                                                                          |                                  |
|          | Total Enrollment         | Students with Certificate<br>of Immunization | Stude<br>Provisiona | Findley Elementary School<br>Garton Elementary<br>Gateway Secondary School<br>Goodrell Middle School<br>Gospel Assembly Christian Academy | s without<br>ble or no<br>ïcates |
| К        | 0                        | 0                                            | 0                   | Greenwood Elementary School                                                                                                    |                                  |
| 1        | 95                       | 78                                           | 10                  | Harding Middle School                                                                                                    |                                  |
| 2        | 102                      | 97                                           | 5                   | Hiatt Middle School<br>Hillis Elementary School                                                                                           |                                  |
| 3        | 97                       | 85                                           | 3                   | Holy Family School<br>Holy Trinity School                                                                                                 |                                  |
| 4        | 108                      | 102                                          | 4                   | Hoover High School                                                                                                    |                                  |
| 5        | 0                        | 0                                            | 0                   | Hovt Middle School                                                                                                    |                                  |

8. Follow the same steps to complete additional school audits for each school.

| Schoo       | ol Information          |                    |                                |                   |                              |                                               |                                                        |     |                   |                              |                                  |
|-------------|-------------------------|--------------------|--------------------------------|-------------------|------------------------------|-----------------------------------------------|--------------------------------------------------------|-----|-------------------|------------------------------|----------------------------------|
| School      | District Des Moines Ind | ependent           | School Nar                     | ne                | Cowles Elem                  | entary Scho                                   | ol                                                     |     |                   | ~                            | Save                             |
| Address     | 6401 College Av         | /e                 | City                           |                   | Des Moines                   |                                               | Zip C                                                  | ode | 50324             |                              | Print                            |
| District    | # 1737                  |                    | School #                       |                   | 0463                         |                                               | j                                                      |     |                   |                              | Add New                          |
|             |                         |                    | School Cou                     | inty Code #       | 77                           |                                               | ]                                                      |     |                   |                              | Cancel                           |
| Schoo       | ol Grade Information    |                    |                                |                   |                              |                                               |                                                        |     |                   |                              |                                  |
|             |                         |                    |                                |                   |                              |                                               |                                                        |     |                   |                              |                                  |
|             | Total Enrollment        | Students<br>of Im  | with Certificate<br>munization | Stud<br>Provision | ents with<br>al Certificates | Studer<br>Certifi<br>Immun<br>Exen<br>Medical | nts with<br>cate of<br>nization<br>nption<br>Religious | Тс  | otal Certificates | Student<br>accepta<br>certit | s without<br>ble or no<br>ïcates |
| к           | Total Enrollment        | Students<br>of Im  | with Certificate<br>munization | Stud<br>Provision | ents with<br>al Certificates | Studer<br>Certifi<br>Immun<br>Exem<br>Medical | nts with<br>cate of<br>nization<br>nption<br>Religious | т   | otal Certificates | Student<br>accepta<br>certif | s without<br>ble or no<br>ïcates |
| к<br>1      | Total Enrollment        | Students<br>of Imi | with Certificate<br>munization | Stud<br>Provision | ents with<br>al Certificates | Studer<br>Certifi<br>Immun<br>Exem<br>Medical | nts with<br>cate of<br>nization<br>pption<br>Religious | To  | otal Certificates | Student<br>accepta<br>certil | s without<br>ble or no<br>ïcates |
| к<br>1<br>2 | Total Enrollment        | Students<br>of Imi | with Certificate<br>munization | Stud<br>Provision | ents with<br>al Certificates | Studer<br>Certifi<br>Immur<br>Exen<br>Medical | nts with<br>cate of<br>nization<br>nption<br>Religious | To  | otal Certificates | Student<br>accepta<br>certif | s without<br>ble or no<br>icates |

9. Although all schools and districts can be selected from the menu, IRIS will only return final audit results for School Names with entered data. Schools and districts without audit data should be left blank.

### Submitting Child Care Audits

1. Select the "child care audit" link under the School Audits section of the menu panel.

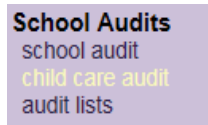

2. Select the county from the "County" dropdown menu.

| Facility | Information                                                     |   |               |                                              |                                           |                                                 |                                                      |
|----------|-----------------------------------------------------------------|---|---------------|----------------------------------------------|-------------------------------------------|-------------------------------------------------|------------------------------------------------------|
| County   |                                                                 |   | Name of Cente | er                                           |                                           |                                                 |                                                      |
| ,        | Adair                                                           | ~ |               |                                              |                                           |                                                 |                                                      |
| Address  | Adams<br>Allamakee                                              |   | Zip Code      |                                              |                                           |                                                 |                                                      |
| City     | Appanoose<br>Audubon<br>Benton<br>Black Hawk                    |   |               |                                              |                                           |                                                 |                                                      |
| Age Gr   | Boone<br>Bremer                                                 |   |               |                                              |                                           |                                                 |                                                      |
|          | Buchanan<br>Buena Vista<br>Butler<br>Calhoun<br>Carroll<br>Cass |   | Enroliment    | Children with Certificate<br>of Immunization | Children with<br>Provisional Certificates | Childre<br>Certifie<br>Immun<br>Exem<br>Medical | en with<br>cate of<br>ization<br>iption<br>Religious |
| 4 throu  | Cedar<br>Cerro Gordo                                            |   |               |                                              |                                           |                                                 |                                                      |
| 6 throu  | Cherokee                                                        |   |               |                                              |                                           |                                                 |                                                      |
| 12 throu | Clarke                                                          |   |               |                                              |                                           |                                                 |                                                      |
| 19 throu | Clay<br>Clayton                                                 |   |               |                                              |                                           |                                                 |                                                      |
| 24 moi   | Clinton<br>Crawford                                             |   |               |                                              |                                           |                                                 |                                                      |
|          | Dallas<br>Davis                                                 |   |               |                                              |                                           |                                                 |                                                      |
|          | Decatur<br>Delaware                                             | ~ |               |                                              |                                           |                                                 |                                                      |

3. Select the name of the child care facility from the "Name of Center" dropdown menu.

| r dointy mormation                                       |                                            |        |
|----------------------------------------------------------|--------------------------------------------|--------|
| County Polk V Name of Center                             | 2 P. Tiny Child Day Cit & Decembral        |        |
|                                                          | 2 For II Childrane West II C               | $\sim$ |
| Address Zip Code                                         | A Child's World - 68th St                  |        |
| a''                                                      | Adventure-Life Preschool                   |        |
| City                                                     | All Star Day Care                          |        |
|                                                          | Altoona 8th Street Child Care              |        |
|                                                          | Altoona Campus Kids Klub-Altoona Elem      |        |
| Age Group Information                                    | Altoona Campus Kids Klub-Centennial Site   |        |
| Age Group mormation                                      | Altoona Campus Kida Kilub-Clay Elem        |        |
|                                                          | Altoona Campus Kids Kiub-Delaware Elem     |        |
|                                                          | Altoona Campus Kus Kub-Willowbrook         |        |
| Total Enrollment                                         | Altoona Elementary School PK               |        |
|                                                          | Altoona Kidsworld Daycare-Preschool Inc    |        |
|                                                          | Altoona Kidsworld Daycare-Preschool Inc #2 |        |
| 4 through 5 months                                       | America's Children of Oakmoor              |        |
|                                                          | Anderson Elementary School PK              |        |
| 6 through 11 months                                      | Angeli Cristiani Childcare                 |        |
| 12 through 18 months                                     | Ankeny Christian Academy Childcare         |        |
|                                                          | Ankeny Ciristian Childrate                 |        |
| 19 through 23 months                                     | Annie Tree Children's Center GRD           |        |
| 24 months and older                                      | Apple Tree Children's Center-JOH           |        |
|                                                          | Apple Tree Children's Center-URB           |        |
| Total                                                    | Apple Tree Childrens Center-ANK            |        |
|                                                          | Apple Tree Childrens Center-ASH            |        |
|                                                          | Apple Tree Childrens Center-HEA            |        |
| Copyright © 1999 - 2019 State of Wisconsin. All rights n | Ashland Ridge Elementary PK                | $\sim$ |
|                                                          | Asnworth Road Baptist Church Preschool     |        |

4. The child care facility's address information will populate. If the child care center is not listed, please contact the Iowa Immunization Program at 1-800-831-6293 ext. 4.

| Facility | Information    |                |                   |   |         |
|----------|----------------|----------------|-------------------|---|---------|
| County   | Polk V         | Name of Center | All Star Day Care | ~ | Save    |
| Address  | 1922 SW 1st St | Zip Code       | 50315             |   | Print   |
| City     | Des Moines     |                |                   |   | Add New |
|          |                |                |                   |   | Cancel  |

5. Enter the child care facility's audit results in the first five columns, which include the "Total Enrollment," "Children with Certificate of Immunization," "Children with Provisional Certificates" and "Children with Certificate of Immunization Exemption" for Medical and Religious exemptions.

The "Total Certificates" and "Children without acceptable or no certificates" columns and the "Total" row at the bottom of the page will auto- calculate based on what is entered. Only enter data in the ages that pertain to the selected facility.

| Facility Information                                                                                             |                                                                                   |                                                                            |                                                                         |                                                         |                                                                    |                                                                                     |                                                   |                                   |
|----------------------------------------------------------------------------------------------------|-----------------------------------------------------------------------------------|----------------------------------------------------------------------------|-------------------------------------------------------------------------|---------------------------------------------------------|--------------------------------------------------------------------|-------------------------------------------------------------------------------------|---------------------------------------------------|-----------------------------------|
| County Polk                                                                                                    | ✓ Name of Center                                                                  | All Star Day Care                                                          |                                                                         |                                                         |                                                                    |                                                                                     | ~                                                 | Save                              |
| Address 1922 SW 1st S                                                                                            | t Zip Code                                                                        | 50315                                                                      | 7                                                                       |                                                         |                                                                    |                                                                                     |                                                   | Print                             |
| City Des Moines                                                                                                  |                                                                                   | L                                                                          |                                                                         |                                                         |                                                                    |                                                                                     |                                                   | Add New                           |
|                                                                                                    |                                                                                   |                                                                            |                                                                         |                                                         |                                                                    |                                                                                     |                                                   | Cancel                            |
| Age Group Information                                                                                            | on                                                                                |                                                                            |                                                                         |                                                         |                                                                    |                                                                                     |                                                   |                                   |
|                                                                                                    |                                                                                   |                                                                            |                                                                         | Childr                                                  | en with                                                            |                                                                                     |                                                   |                                   |
|                                                                                                    | Total Enrollment                                                                  | Children with Certificate<br>of Immunization                               | Children with<br>Provisional Certificates                               | Certifi<br>Immur<br>Exen<br>Medical                     | cate of<br>nization<br>nption<br>Religious                         | Total Certificates                                                                  | Childrer<br>accepta<br>certif                     | n without<br>ble or no<br>ïcates  |
| 4 through 5 months                                                                                               | Total Enrollment                                                                  | Children with Certificate<br>of Immunization                               | Children with<br>Provisional Certificates<br>2                          | Certifi<br>Immur<br>Exen<br>Medical                     | cate of<br>nization<br>nption<br>Religious                         | Total Certificates                                                                  | Childrer<br>accepta<br>certif                     | n without<br>ble or no<br>ficates |
| 4 through 5 months<br>6 through 11 months                                                                        | Total Enrollment 23 21                                                            | Children with Certificate<br>of Immunization<br>20<br>19                   | Children with<br>Provisional Certificates<br>2<br>2                     | Certifi<br>Immur<br>Exen<br>Medical                     | cate of<br>nization<br>nption<br>Religious                         | Total Certificates                                                                  | Childrer<br>accepta<br>certif<br>0                | n without<br>ble or no<br>ficates |
| 4 through 5 months<br>6 through 11 months<br>12 through 18 months                                                | Total Enrollment           23           21           25                           | Children with Certificate<br>of Immunization<br>20<br>19<br>22             | Children with<br>Provisional Certificates<br>2<br>2<br>2                | Certifi<br>Immur<br>Exen<br>Medical<br>0<br>0           | Cate of<br>nization<br>Aption<br>Religious<br>1<br>0               | Total Certificates 23 21 25                                                         | Childrer<br>accepta<br>certif<br>0<br>0           | n without<br>ble or no<br>ficates |
| 4 through 5 months<br>6 through 11 months<br>12 through 18 months<br>19 through 23 months                        | Total Enrollment           23           21           25           33              | Children with Certificate<br>of Immunization<br>20<br>19<br>22<br>30       | Children with<br>Provisional Certificates<br>2<br>2<br>2<br>2<br>2      | Certifi<br>Immur<br>Exen<br>Medical<br>0<br>0           | Cate of<br>nization<br>Religious<br>1<br>0<br>0                    | Total Certificates           23           21           25           32              | Childrer<br>accepta<br>certif<br>0<br>0<br>0<br>1 | n without<br>ble or no<br>ficates |
| 4 through 5 months<br>6 through 11 months<br>12 through 18 months<br>19 through 23 months<br>24 months and older | Total Enrollment           23           21           25           33           12 | Children with Certificate<br>of Immunization<br>20<br>19<br>22<br>30<br>12 | Children with<br>Provisional Certificates<br>2<br>2<br>2<br>2<br>2<br>0 | Certifi<br>Immur<br>Exen<br>Medical<br>0<br>0<br>1<br>0 | Cate of<br>nization<br>ption<br>Religious<br>1<br>0<br>0<br>0<br>0 | Total Certificates           23           21           25           32           12 | Childrer<br>accepta<br>certif<br>0<br>0<br>1<br>0 | n without<br>ble or no<br>ficates |

6. After entering the child care facility's audit results, select the "Save" button to submit and save the audit. \*\*Navigating away from this page without selecting "Save" will result in loss of data. Be sure to save before closing or navigating away from the page. The message "Child Care Audit record successfully added for the center" will appear.

| Facility Information | on     |                 |                                              |                                           |                                               |                                                        |                    |                               |                                  |
|----------------------|--------|-----------------|----------------------------------------------|-------------------------------------------|-----------------------------------------------|--------------------------------------------------------|--------------------|-------------------------------|----------------------------------|
| County Polk          |        | V Name of Cente | All Star Day Care                            |                                           |                                               |                                                        |                    | ~                             | Save                             |
| Address 1922 SW 1    | 1st St | Zip Code        | 50315                                        |                                           |                                               |                                                        |                    |                               | Print                            |
| City Des Moine       | IS     |                 |                                              |                                           |                                               |                                                        |                    |                               | Add New                          |
|                      |        |                 |                                              |                                           |                                               |                                                        |                    |                               | Cancel                           |
| Age Group Inform     | nation |                 |                                              |                                           |                                               |                                                        |                    |                               |                                  |
|                      |        |                 | Child Care Audit                             | record successfully adde                  | d for the c                                   | enter.                                                 |                    |                               |                                  |
|                      | т      | otal Enrollment | Children with Certificate<br>of Immunization | Children with<br>Provisional Certificates | Childr<br>Certifi<br>Immur<br>Exen<br>Medical | en with<br>icate of<br>nization<br>nption<br>Religious | Total Certificates | Childrei<br>accepta<br>certif | n without<br>ble or no<br>īcates |
| 4 through 5 month    | hs 23  |                 | 20                                           | 2                                         | 0                                             | 1                                                      | 23                 | 0                             |                                  |
| 6 through 11 mont    | ths 21 |                 | 19                                           | 2                                         | 0                                             | 0                                                      | 21                 | 0                             |                                  |
| 12 through 18 mon    | ths 25 |                 | 22                                           | 2                                         | 1                                             | 0                                                      | 25                 | 0                             |                                  |
| 19 through 23 mon    | ths 33 |                 | 30                                           | 2                                         | 0                                             | 0                                                      | 32                 | 1                             |                                  |
| 24 months and old    | ier 12 |                 | 12                                           | 0                                         | 0                                             | 0                                                      | 12                 | 0                             |                                  |
| Total                | 114    |                 | 103                                          | 8                                         | 1                                             | 1                                                      | 113                | 1                             |                                  |

7. To complete or enter a new audit, either select the county and child care facility from the dropdown menu or select the "Add New" button which will reset all the fields on the page.

|                                 | 2 B Tiny Child Dev Ctr & Preschool                                                                            | ~ |         |
|---------------------------------|----------------------------------------------------------------------------------------------------|---|---------|
| Facility Information            | 2 For U Childcare West LLC<br>A Child's World - 68th St<br>Adventure-I life Preschool                         |   |         |
| County Polk V Name of Center    | All Star Day Care<br>Altoona 8th Street Child Care                                                            |   | Save    |
| Address 1922 SW 1st St Zip Code | Altoona Campus Kids Klub-Altoona Elem<br>Altoona Campus Kids Klub-Centennial Site                             |   | Print   |
| City Des Moines                 | Altoona Campus Kids Klub-Clay Elem<br>Altoona Campus Kids Klub-Delaware Elem                                  |   | Add New |
|                                 | Altoona Campus Kids Klub-Four Mile<br>Altoona Campus Kids Klub-Willowbrook                                    |   | Cancel  |
| Age Group Information           | Altoona Elementary School PK<br>Altoona Kidsworld Daycare-Preschool Inc                                       |   |         |
|                                 | Antoona Kudswordu Jaycare-Préschool inc #2<br>America's Children of Odkimoor<br>Anderson Elementary School PK |   |         |

8. Follow the same steps to complete an audit for the child care facility selected.

| County Polk                                                                                                    | ✓ Name of Cente  | Altoona Campus Kids Ki                       | lub-Altoona Elem                          |                                     |                                            |                    | ~                             | Save                             |
|----------------------------------------------------------------------------------------------------|------------------|----------------------------------------------|-------------------------------------------|-------------------------------------|--------------------------------------------|--------------------|-------------------------------|----------------------------------|
| Address 301 6th St SW                                                                                            | Zip Code         | 50009                                        |                                           |                                     |                                            |                    |                               | Print                            |
| City Altoona                                                                                                    |                  |                                              |                                           |                                     |                                            |                    |                               | Add New                          |
|                                                                                                    |                  |                                              |                                           |                                     |                                            |                    |                               | Cancel                           |
| Age Group Informatio                                                                                             | on               |                                              |                                           |                                     |                                            |                    |                               |                                  |
|                                                                                                    |                  |                                              |                                           | Childr                              | en with                                    |                    |                               |                                  |
|                                                                                                    | Total Enrollment | Children with Certificate<br>of Immunization | Children with<br>Provisional Certificates | Certifi<br>Immur<br>Exen<br>Medical | cate of<br>nization<br>nption<br>Religious | Total Certificates | Childrer<br>accepta<br>certif | n without<br>ble or no<br>icates |
| 4 through 5 months                                                                                               | Total Enrollment | Children with Certificate<br>of Immunization | Children with<br>Provisional Certificates | Certifi<br>Immur<br>Exen<br>Medical | cate of<br>nization<br>ption<br>Religious  | Total Certificates | Childrer<br>accepta<br>certif | n without<br>ble or no<br>icates |
| 4 through 5 months<br>6 through 11 months                                                                        | Total Enrollment | Children with Certificate<br>of Immunization | Children with<br>Provisional Certificates | Certifi<br>Immur<br>Exen<br>Medical | cate of<br>nization<br>pption<br>Religious | Total Certificates | Childrer<br>accepta<br>certif | n without<br>ble or no<br>icates |
| 4 through 5 months<br>6 through 11 months<br>12 through 18 months                                                | Total Enrollment | Children with Certificate<br>of Immunization | Children with<br>Provisional Certificates | Certifi<br>Immur<br>Exen<br>Medical | cate of<br>nization<br>pption<br>Religious | Total Certificates | Childrer<br>accepta<br>certif | n without<br>ble or no<br>icates |
| 4 through 5 months<br>6 through 11 months<br>12 through 18 months<br>19 through 23 months                        | Total Enrollment | Children with Certificate<br>of Immunization | Children with<br>Provisional Certificates | Certifi<br>Immur<br>Exen<br>Medical | cate of<br>nization<br>pption<br>Religious | Total Certificates | Childrer<br>accepta<br>certif | n without<br>ble or no<br>icates |
| 4 through 5 months<br>6 through 11 months<br>12 through 18 months<br>19 through 23 months<br>24 months and older | Total Enrollment | Children with Certificate<br>of Immunization | Children with<br>Provisional Certificates | Certifi<br>Immur<br>Exen<br>Medical | cate of<br>nization<br>Religious           | Total Certificates | Childrer<br>accepta<br>certif | n without<br>ble or no<br>icates |

9. Although all centers can be selected from the menu, IRIS will only return final audit results for Centers with entered data. Centers without audit data should be left blank.

#### Viewing, Editing, and Deleting Audits – Audit Lists

 To view or edit completed audits, select the "audit lists" under the School Audits section.
 School Audits school audit

child care audit audit lists

 All of the audits completed by the organization will be listed. Audits can be deleted by selecting the delete button. Audits cannot be deleted within the individual school or child care data entry pages. Audits can be edited or updated by selecting the blue link for the school or child care facility and resaving the edited information.

| Audit List                 |                   |            |                        |        |
|----------------------------|-------------------|------------|------------------------|--------|
| School/Facility Name       | Last Updated Date | Audit Type | School District        | Delete |
| All Star Day Care          | 08/21/2019        | Child Care |                        | Delete |
| Brubaker Elementary School | 08/21/2019        | School     | Des Moines Independent | Delete |

3. If audits are edited, select "Save". **\*\*Navigating away from this page without selecting "Save"** will result in loss of data.

| Facility Information   |                  |                                              |                                           |                                    |                                          |                    |                               |                                  |
|------------------------|------------------|----------------------------------------------|-------------------------------------------|------------------------------------|------------------------------------------|--------------------|-------------------------------|----------------------------------|
| County Polk            | ✓ Name of Cente  | All Star Day Care                            |                                           |                                    |                                          |                    | ~                             | Save                             |
|                        |                  |                                              | _                                         |                                    |                                          |                    |                               |                                  |
| Address 1922 SW 1st St | Zip Code         | 50315                                        |                                           |                                    |                                          |                    |                               | Print                            |
| City Des Moines        |                  |                                              |                                           |                                    |                                          |                    |                               | Add New                          |
|                        |                  |                                              |                                           |                                    |                                          |                    |                               | Cancel                           |
| Age Group Information  | n                |                                              |                                           |                                    |                                          |                    |                               |                                  |
|                        | Total Enrollment | Children with Certificate<br>of Immunization | Children with<br>Provisional Certificates | Childr<br>Certifi<br>Immur<br>Exen | en with<br>cate of<br>nization<br>nption | Total Certificates | Childrer<br>accepta<br>certif | n without<br>ble or no<br>icates |
| 4 through 5 months     | 23               | 20                                           | 2                                         |                                    | 1                                        | 23                 | 0                             |                                  |
| C through 01 months    | 24               | 40                                           | 2                                         |                                    |                                          | 24                 |                               |                                  |
| 6 through 11 months    | 21               | 19                                           | 2                                         | 0                                  |                                          | 21                 | 0                             |                                  |
| 12 through 18 months   | 25               | 22                                           | 2                                         | 1                                  | 0                                        | 25                 | 0                             |                                  |
| 19 through 23 months   | 33               | 30                                           | 2                                         | 0                                  | 0                                        | 32                 | 1                             |                                  |
| 24 months and older    | 12               | 12                                           | 0                                         | 0                                  | 0                                        | 12                 | 0                             |                                  |
| Total                  | 114              | 103                                          | 8                                         | 1                                  | 1                                        | 113                | 1                             |                                  |

#### **Reviewing Final Data - Audit Reports**

1. To generate an audit report in IRIS, select the "audit report" link under the School Audits section. LPHA partners should use the report functionality to review entered data.

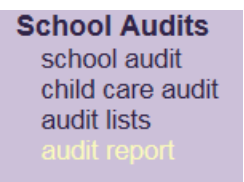

2. The report will default to display the total enrollment numbers of all completed audits for the county during the current school year.

|       |           |         | Audit Ty          | pe :          | School               |               |                      | *        |                |           |                 |               |                     |                |                     |
|-------|-----------|---------|-------------------|---------------|----------------------|---------------|----------------------|----------|----------------|-----------|-----------------|---------------|---------------------|----------------|---------------------|
|       |           |         | Ye                | ear :         | 2018-19              |               |                      | -        |                |           |                 |               |                     |                |                     |
|       |           |         | Group             | By :          | Organi               | zation        |                      | Public/  | Private        |           | Grad            | e 🗌           |                     |                |                     |
|       |           |         | Fil               | ter :         |                      |               | -                    |          | ,              | •         |                 |               | -                   |                |                     |
|       |           |         |                   |               |                      |               | Sub                  | mit      |                |           |                 |               |                     |                |                     |
| What  | would you | like to | do with th        | is repo       | rt?                  |               |                      |          |                |           |                 |               |                     |                |                     |
|       |           |         |                   | Dis           | play as a f          | PDF           |                      |          | <u>Ex</u>      | port as   | a Spreads       | heet          |                     |                |                     |
| State | County    | Year    | Total<br>Enrolled | Immu<br>Certi | unization<br>ficates | Prov<br>Certi | visional<br>ificates | Me<br>Ex | edical<br>empt | Rel<br>Ex | ligious<br>empt | Tota<br>Certi | al Valid<br>ficates | Inval<br>Certi | id or No<br>ficates |
| Name  | Name      |         | Total             | Total         | Percent              | Total         | Percent              | Total    | Percent        | Total     | Percent         | Total         | Percent             | Total          | Percent             |
| IA    | Plymouth  | 2018    | 4715              | 4591          | 97.37                | 28            | 0.59                 | 9        | 0.19           | 67        | 1.42            | 4695          | 99.58               | 20             | 0.42                |

3. The report allows users to filter the audit results by Organization, Public/Private schools, or by Grade. To filter a report by all organizations, select the Organization checkmark box and select Submit. The report will display the total by school for all completed audits in the county.

|               |                            |                                                                | Aud                       | lit Typ             | e: Sch                                          | lool                            |                                 |                        | •                                      |                   |                                        |                               |                                    |                               |                                         |                         |                                        |
|---------------|----------------------------|----------------------------------------------------------------|---------------------------|---------------------|-------------------------------------------------|---------------------------------|---------------------------------|------------------------|----------------------------------------|-------------------|----------------------------------------|-------------------------------|------------------------------------|-------------------------------|-----------------------------------------|-------------------------|----------------------------------------|
|               |                            |                                                                |                           | Yea                 | ar: 201                                         | 18-19                           |                                 |                        | •                                      |                   |                                        |                               |                                    |                               |                                         |                         |                                        |
|               |                            |                                                                | Gr                        | oup B               | <b>y:</b> Or                                    | rganiza                         | tion 🗹                          | Pu                     | iblic/Priva                            | ate 🗆             |                                        | Grade                         |                                    |                               |                                         |                         |                                        |
|               |                            |                                                                |                           | Filte               | er:                                             |                                 | *                               |                        |                                        | Ŧ                 |                                        |                               | Ψ.                                 |                               |                                         |                         |                                        |
|               |                            |                                                                |                           |                     |                                                 |                                 |                                 | Submi                  | t                                      |                   |                                        |                               |                                    |                               |                                         |                         |                                        |
| What          | Submit                     |                                                                |                           |                     |                                                 |                                 |                                 |                        |                                        |                   |                                        |                               |                                    |                               |                                         |                         |                                        |
|               |                            |                                                                |                           |                     |                                                 |                                 |                                 |                        |                                        |                   |                                        |                               |                                    |                               |                                         |                         |                                        |
|               |                            |                                                                |                           |                     | <u>Display as</u>                               | a PDF                           |                                 |                        |                                        |                   | Export as                              | a Sprea                       | <u>idsheet</u>                     |                               |                                         |                         |                                        |
| State         | County                     | Organiza                                                       | ation                     | Year                | <u>Display as</u><br>Total<br>Enrolled          | a PDF<br>Immu<br>Certi          | inization<br>ficates            | Prov<br>Certi          | /isional<br>ficates                    | Me                | Export as a<br>edical<br>empt          | a Sprea<br>Rel<br>Ex          | idsheet<br>ligious<br>empt         | Tota<br>Certi                 | al Valid<br>ficates                     | Inval<br>Certi          | lid or No<br>ificates                  |
| State<br>Name | County<br>Name             | Organiza<br>Name                                               | ation<br>District         | Year                | Display as<br>Total<br>Enrolled<br>Total        | a PDF<br>Immu<br>Certi<br>Total | inization<br>ficates<br>Percent | Prov<br>Certi<br>Total | visional<br>ficates<br>Percent         | Me<br>Ex<br>Total | Export as<br>edical<br>empt<br>Percent | a Sprea<br>Rel<br>Ex<br>Total | ligious<br>empt<br>Percent         | Tota<br>Certi<br>Total        | al Valid<br>ficates<br>Percent          | Inval<br>Certi<br>Total | id or No<br>ificates<br>Percent        |
| State<br>Name | County<br>Name<br>Plymouth | Organiza<br>Name<br>Akron<br>Westfield<br>Elementary<br>School | ation<br>District<br>0063 | <b>Year</b><br>2018 | Display as<br>Total<br>Enrolled<br>Total<br>257 | Immu<br>Certi<br>Total          | Percent<br>98.83                | Prov<br>Certi<br>Total | visional<br>ficates<br>Percent<br>0.39 | Me<br>Ex<br>Total | Export as a sedical empt Percent 0.39  | Rel<br>Ex<br>Total            | ligious<br>empt<br>Percent<br>0.39 | Tota<br>Certi<br>Total<br>257 | al Valid<br>ficates<br>Percent<br>100.0 | Inval<br>Certi<br>Total | id or No<br>ificates<br>Percent<br>0.0 |

4. To filter a report by a specific organization, select the Organization checkmark box and select the organization name from the dropdown menu and select Submit. Although all schools can be selected from the menu, IRIS will only return results for the audits completed in the county.

|       |           |                                        | Δ         | udit T | ine · S           | School        |                       |               | -                    |         |                |           |                 |               |                      |                |                     |
|-------|-----------|----------------------------------------|-----------|--------|-------------------|---------------|-----------------------|---------------|----------------------|---------|----------------|-----------|-----------------|---------------|----------------------|----------------|---------------------|
|       |           |                                        | ~         |        | ype.              | , on o or     |                       |               | · ·                  |         |                |           |                 |               |                      |                |                     |
|       |           |                                        |           | Y      | ear: 2            | 018-19        |                       |               | -                    |         |                |           |                 |               |                      |                |                     |
|       |           |                                        | (         | Group  | By :              | Organi        | ization 🗹             |               | Public/Pr            | ivate   |                | Grad      | de 🗆            |               |                      |                |                     |
|       |           |                                        |           | Fi     | Iter :            | kron W        | /estfi 🦷              | -             |                      |         | •              |           | *               |               |                      |                |                     |
|       |           |                                        |           |        |                   |               |                       | Sub           | omit                 |         |                |           |                 |               |                      |                |                     |
| What  | would you | like to do                             | with this | report | ?                 |               |                       |               |                      |         |                |           |                 |               |                      |                |                     |
|       |           |                                        |           |        | <u>Display</u>    | as a Pl       | <u>DF</u>             |               |                      |         | Export as      | s a Spre  | eadsheet        |               |                      |                |                     |
| State | County    | Organi                                 | ization   | Year   | Total<br>Enrolled | Immu<br>Certi | unization<br>ificates | Prov<br>Certi | visional<br>ificates | M<br>Ex | edical<br>empt | Rel<br>Ex | ligious<br>empt | Tota<br>Certi | al Valid<br>ificates | Inval<br>Certi | id or No<br>ficates |
| Name  | Name      | Name                                   | District  |        | Total             | Total         | Percent               | Total         | Percent              | Total   | Percent        | Total     | Percent         | Total         | Percent              | Total          | Percent             |
| IA    | Plymouth  | Akron<br>Westfield<br>Middle<br>School | 0063      | 2018   | 147               | 146           | 99.32                 | 0             | 0.0                  | 0       | 0.0            | 1         | 0.68            | 147           | 100.0                | 0              | 0.0                 |

5. To filter a report by public or private schools, select the Public/Private checkmark box and select either Private or Public from the dropdown menu and select Submit.

|       |           |         | Audit Ty          | pe :          | School                |               |                      | -       |                |           |                 |              |                      |                |                     |
|-------|-----------|---------|-------------------|---------------|-----------------------|---------------|----------------------|---------|----------------|-----------|-----------------|--------------|----------------------|----------------|---------------------|
|       |           |         | Ye                | ear :         | 2018-19               |               |                      | *       |                |           |                 |              |                      |                |                     |
|       |           |         | Group             | By :          | Organi                | zation        |                      | Public/ | Private        | <         | Grad            | e 🗆          |                      |                |                     |
|       |           |         | Fil               | ter :         |                       |               | -                    | private | ,              | •         |                 |              | -                    |                |                     |
|       |           |         |                   |               |                       |               | Sub                  | mit     |                |           |                 |              |                      |                |                     |
| What  | would you | like to | do with th        | is repo       | rt?                   |               |                      |         |                |           |                 |              |                      |                |                     |
|       |           |         |                   | Dis           | play as a F           | PDF           |                      |         | Ex             | port as   | a Spreads       | heet         |                      |                |                     |
| State | County    | Year    | Total<br>Enrolled | Immu<br>Certi | unization<br>ificates | Prov<br>Certi | visional<br>ificates | M<br>Ex | edical<br>empt | Rel<br>Ex | ligious<br>empt | Tot<br>Certi | al Valid<br>ificates | Inval<br>Certi | id or No<br>ficates |
| Name  | Name      |         | Total             | Total         | Percent               | Total         | Percent              | Total   | Percent        | Total     | Percent         | Total        | Percent              | Total          | Percent             |
| IA    | Plymouth  | 2018    | 662               | 627           | 94.71                 | 0             | 0.0                  | 3       | 0.45           | 21        | 3.17            | 651          | 98.34                | 11             | 1.66                |

6. To filter a report by all grades, select the Grade checkmark box and select Submit. The report will display the total by grade for all completed audits in the county.

|       |           |           | Au     | dit Type          | Sc            | hool                 |               | Ŧ                   |          |                |           |                 |               |                      |                |                     |
|-------|-----------|-----------|--------|-------------------|---------------|----------------------|---------------|---------------------|----------|----------------|-----------|-----------------|---------------|----------------------|----------------|---------------------|
|       |           |           |        | Year              | 20            | 18-19                |               | Ŧ                   |          |                |           |                 |               |                      |                |                     |
|       |           |           | G      | roup By           | : o           | rganizatio           | on 🗌          | Pub                 | lic/Priv | ate 🗌          |           | Grade           | <b>Z</b>      |                      |                |                     |
|       |           |           |        | Filter            | :             |                      | ~             |                     |          | ~              |           |                 | *             |                      |                |                     |
|       |           |           |        |                   |               |                      | [             | Submit              | ]        |                |           |                 |               |                      |                |                     |
| What  | would you | like to d | o with | this report       | ?             |                      |               |                     |          |                |           |                 |               |                      |                |                     |
|       |           |           |        | <u>[</u>          | Display :     | <u>as a PDF</u>      |               |                     |          | Expo           | rt as a S | Spreadshe       | <u>et</u>     |                      |                |                     |
| State | County    | Grade     | Year   | Total<br>Enrolled | Immu<br>Certi | inization<br>ficates | Prov<br>Certi | /isional<br>ficates | Me       | edical<br>empt | Rel       | ligious<br>empt | Tota<br>Certi | al Valid<br>ificates | Inval<br>Certi | id or No<br>ficates |
| Name  | Name      |           |        | Total             | Total         | Percent              | Total         | Percent             | Total    | Percent        | Total     | Percent         | Total         | Percent              | Total          | Percent             |
| IA    | Plymouth  | HS        | 2018   | 6                 | 5             | 83.33                | 0             | 0.0                 | 0        | 0.0            | 1         | 16.67           | 6             | 100.0                | 0              | 0.0                 |
| IA    | Plymouth  | К         | 2018   | 339               | 324           | 95.58                | 8             | 2.36                | 0        | 0.0            | 5         | 1.47            | 337           | 99.41                | 2              | 0.59                |
| IA    | Plymouth  | 1         | 2018   | 367               | 358           | 97.55                | 2             | 0.54                | 0        | 0.0            | 5         | 1.36            | 365           | 99.46                | 2              | 0.54                |
| IA    | Plymouth  | 2         | 2018   | 328               | 322           | 98.17                | 2             | 0.61                | 1        | 0.3            | 2         | 0.61            | 327           | 99.7                 | 1              | 0.3                 |

7. To filter a report by a specific grade, select the Grade checkmark box and select the number grade from the dropdown menu and select Submit.

|       |           |           | Au     | dit Type          | Sc            | hool                 |               | -                    |          |                 |           |                 |               |                     |                |                     |
|-------|-----------|-----------|--------|-------------------|---------------|----------------------|---------------|----------------------|----------|-----------------|-----------|-----------------|---------------|---------------------|----------------|---------------------|
|       |           |           |        | Year              | 20            | 18-19                |               | -                    |          |                 |           |                 |               |                     |                |                     |
|       |           |           | G      | roup By           | : 0           | rganizati            | on 🗌          | Pub                  | lic/Priv | vate 🗌          |           | Grade           | ✓             |                     |                |                     |
|       |           |           |        | Filter            | :             |                      | *             |                      |          | -               | 4         |                 | *             |                     |                |                     |
|       |           |           |        |                   |               |                      | [             | Submit               | ]        |                 |           |                 |               |                     |                |                     |
| What  | would you | like to d | o with | this repor        | ?             |                      |               |                      |          |                 |           |                 |               |                     |                |                     |
|       |           |           |        | [                 | Display a     | as a PDF             |               |                      |          | <u>Expo</u>     | rt as a S | Spreadshe       | <u>et</u>     |                     |                |                     |
| State | County    | Grade     | Year   | Total<br>Enrolled | Immu<br>Certi | inization<br>ficates | Prov<br>Certi | visional<br>ificates | M        | edical<br>cempt | Rel<br>Ex | ligious<br>empt | Tota<br>Certi | al Valid<br>ficates | Inval<br>Certi | id or No<br>ficates |
| Name  | Name      |           |        | Total             | Total         | Percent              | Total         | Percent              | Total    | Percent         | Total     | Percent         | Total         | Percent             | Total          | Percent             |
| IA    | Plymouth  | 4         | 2018   | 364               | 358           | 98.35                | 1             | 0.27                 | 2        | 0.55            | 3         | 0.82            | 364           | 100.0               | 0              | 0.0                 |

8. More than one filter can be selected for an audit report. A report can be generated by selecting multiple filters and the results will display.

|       |           |                                            |             | Audit | Туре :  | Schoo              | I             |                       | Ŧ             |                      |         |                |           |                 |               |                     |                |                      |
|-------|-----------|--------------------------------------------|-------------|-------|---------|--------------------|---------------|-----------------------|---------------|----------------------|---------|----------------|-----------|-----------------|---------------|---------------------|----------------|----------------------|
|       |           |                                            |             |       | Year    | 2018-1             | 19            |                       | -             |                      |         |                |           |                 |               |                     |                |                      |
|       |           |                                            |             | Grou  | p By :  | Orga               | nizatio       | on 🗹                  | Publ          | ic/Private           |         | Gr             | ade 🔽     |                 |               |                     |                |                      |
|       |           |                                            |             |       | ilter : | :                  |               | -                     |               |                      | -       | 4              |           | -               |               |                     |                |                      |
|       |           |                                            |             |       |         |                    |               | S                     | ubmit         |                      |         |                |           |                 |               |                     |                |                      |
| What  | would you | like to do w                               | ith this re | port? |         |                    |               |                       |               |                      |         |                |           |                 |               |                     |                |                      |
|       |           |                                            |             |       | Dis     | <u>play as a F</u> | <u>PDF</u>    |                       |               |                      | E       | xport as a     | Spread    | sheet           |               |                     |                |                      |
| State | County    | Organiz                                    | zation      | Grade | Year    | Total<br>Enrolled  | Immu<br>Certi | unization<br>ificates | Prov<br>Certi | visional<br>ificates | M<br>Ex | edical<br>empt | Rel<br>Ex | ligious<br>empt | Tota<br>Certi | al Valid<br>ficates | Inval<br>Certi | id or No<br>ificates |
| Name  | Name      | Name                                       | District    |       |         | Total              | Total         | Percent               | Total         | Percent              | Total   | Percent        | Total     | Percent         | Total         | Percent             | Total          | Percent              |
| IA    | Plymouth  | Akron<br>Westfield<br>Elementary<br>School | 0063        | 4     | 2018    | 48                 | 48            | 100.0                 | 0             | 0.0                  | 0       | 0.0            | 0         | 0.0             | 48            | 100.0               | 0              | 0.0                  |
| IA    | Plymouth  | Clark<br>Elementary<br>School              | 3600        | 4     | 2018    | 53                 | 51            | 96.23                 | 1             | 1.89                 | 1       | 1.89           | 0         | 0.0             | 53            | 100.0               | 0              | 0.0                  |

9. The results of the report can also be exported in a PDF or Excel spreadsheet by selecting on the appropriate link.

| What v | would you                                                                                                    | like to do w                               | ith this re | eport?— |      |             |            |         |       |         |       |            |        |         |                      |         |       |         |
|--------|----------------------------------------------------------------------------------------------------|--------------------------------------------|-------------|---------|------|-------------|------------|---------|-------|---------|-------|------------|--------|---------|----------------------|---------|-------|---------|
|        |                                                                                                    |                                            |             |         | Dis  | play as a F | <u>PDF</u> |         |       |         | E     | xport as a | Spread | sheet   |                      |         |       |         |
| State  | State         County         Organization         Grade         Year         Total<br>Enrolled         Immunization<br>Certificates         Provisional<br>Certificates         Medical<br>Exempt         Religious<br>Exempt         Total Valid<br>Exempt         Invalid or N<br>Certificates           Name         Name         District         Total         Procent         Total         Percent         Total         Percent         Total |                                            |             |         |      |             |            |         |       |         |       |            |        |         | id or No<br>ificates |         |       |         |
| Name   | Name                                                                                                    | Name                                       | District    |         |      | Total       | Total      | Percent | Total | Percent | Total | Percent    | Total  | Percent | Total                | Percent | Total | Percent |
| IA     | Plymouth                                                                                                    | Akron<br>Westfield<br>Elementary<br>School | 0063        | 4       | 2018 | 48          | 48         | 100.0   | 0     | 0.0     | 0     | 0.0        | 0      | 0.0     | 48                   | 100.0   | 0     | 0.0     |
| IA     | Plymouth                                                                                                    | Clark<br>Elementary<br>School              | 3600        | 4       | 2018 | 53          | 51         | 96.23   | 1     | 1.89    | 1     | 1.89       | 0      | 0.0     | 53                   | 100.0   | 0     | 0.0     |

### Summary by County Report – Summary - County

1. To generate a summary county report in IRIS, select the "summary-county" link under the School Audits section.

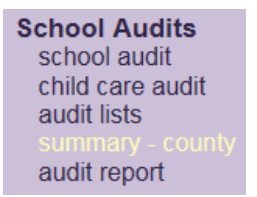

2. To generate the county child care summary, select the county from the dropdown menu and select Submit. Please note only counties the provider has completed audits for will display from the dropdown menu.

| County: Plymouth               | <ul> <li>Image: A set of the set of the</li></ul> |                |                      |                        |                                  | Submit                        |
|--------------------------------|----------------------------------------------------------------------------------------------------|----------------|----------------------|------------------------|----------------------------------|-------------------------------|
| Year Audit Total<br>Enrollment | Immunization<br>Certificates                                                                                                    | Provisionals   | Medical<br>Exemption | Religious<br>Exemption | Total with Valid<br>Certificates | Invalid or No<br>Certificates |
| Number                         | Number Percent                                                                                                    | Number Percent | Number Percent       | Number Percent         | Number Percent                   | Number Percent                |

3. A summary of child care audits in the county will display.

| County: Plymouth V Submit |                     |                    |         |              |         |                      |         |                        |         |                                  |         |                               |         |  |
|---------------------------|---------------------|--------------------|---------|--------------|---------|----------------------|---------|------------------------|---------|----------------------------------|---------|-------------------------------|---------|--|
| Year Audit                | Total<br>Enrollment | Total Immunization |         | Provisionals |         | Medical<br>Exemption |         | Religious<br>Exemption |         | Total with Valid<br>Certificates |         | Invalid or No<br>Certificates |         |  |
|                           | Number              | Number             | Percent | Number       | Percent | Number               | Percent | Number                 | Percent | Number                           | Percent | Number                        | Percent |  |
| 2018-19                   | 852                 | 800                | 93.9    | 4            | 0.47    | 0                    | 0.0     | 12                     | 1.41    | 816                              | 95.77   | 36                            | 4.23    |  |
| 2017-18                   | 822                 | 786                | 95.62   | 4            | 0.49    | 0                    | 0.0     | 5                      | 0.61    | 795                              | 96.72   | 27                            | 3.28    |  |

4. To generate the Kindergarten through 12<sup>th</sup> Grade summary, select the county and school district from the dropdown menus and select Submit. Please note only counties the provider has completed audits for will display from the dropdown menu.

| Kindergarten through 12th Grade<br>Immunization Audits |                    |                   |                   |                  |         |          |                    |        |                 |                     |                    |                             |          |
|--------------------------------------------------------|--------------------|-------------------|-------------------|------------------|---------|----------|--------------------|--------|-----------------|---------------------|--------------------|-----------------------------|----------|
| School Cou                                             | nty: Plym          | nouth 🗸           | S                 | School District: |         |          | tfield             |        |                 |                     | Submit             |                             |          |
| Year Audit                                             | Total<br>Enrolimen | Immun<br>t Certif | ization<br>icates | Provis           | ionals  | N<br>Exe | Le Mars<br>emption | Exem   | jious<br>iption | Total wi<br>Certifi | th Valid<br>icates | Invalid or I<br>Certificate | No<br>es |
|                                                        | Number             | Number            | Percent           | Number           | Percent | Numb     | er Percent         | Number | Percent         | Number              | Percent            | Number Per                  | cent     |

5. A summary of students Kindergarten through 12<sup>th</sup> Grade will display.

Kindergarten through 12th Grade Immunization Audits

| School Cou | inty: Plymo                                   | outh 🗸 | '            | School District: Hinton V |                      |        |                        |        |                                  |        | Submit                        |        |         |  |
|------------|-----------------------------------------------|--------|--------------|---------------------------|----------------------|--------|------------------------|--------|----------------------------------|--------|-------------------------------|--------|---------|--|
| Year Audit | Total Immunization<br>Enrollment Certificates |        | Provisionals |                           | Medical<br>Exemption |        | Religious<br>Exemption |        | Total with Valid<br>Certificates |        | Invalid or No<br>Certificates |        |         |  |
|            | Number                                        | Number | Percent      | Number                    | Percent              | Number | Percent                | Number | Percent                          | Number | Percent                       | Number | Percent |  |
| 2018-19    | 724                                           | 719    | 99.31        | 1                         | 0.14                 | 0      | 0.0                    | 4      | 0.55                             | 724    | 100.0                         | 0      | 0.0     |  |
| 2017-18    | 745                                           | 738    | 99.06        | 1                         | 0.13                 | 1      | 0.13                   | 5      | 0.67                             | 745    | 100.0                         | 0      | 0.0     |  |